# ScotEID Library SPECC

Using the SPECC Checker

Written By: HuntlyOffice1

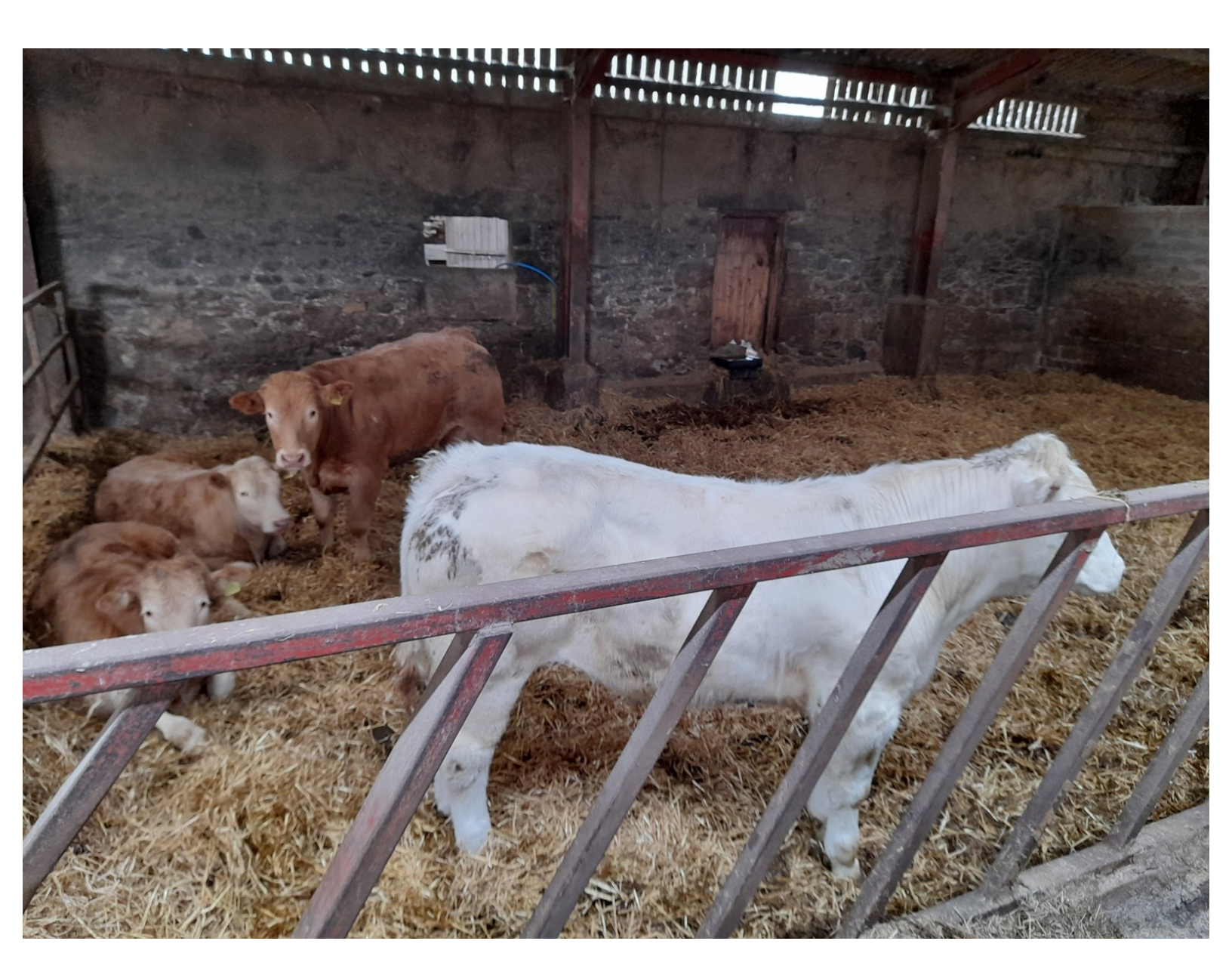

### Step 1 — SPECC

|                                                                             | 3 |
|-----------------------------------------------------------------------------|---|
| Sheep                                                                       | 3 |
| Keeper Guidance                                                             |   |
| Pigs                                                                        |   |
| Keeper Guidance                                                             |   |
| Cattle                                                                      | • |
| BVD tests                                                                   |   |
| BVD lookup                                                                  |   |
| BVD PI locations                                                            |   |
| <ul> <li>Scotch Potential Eligibility Cattle Checker<br/>(SPECC)</li> </ul> |   |
| Beef Efficiency Scheme                                                      |   |
| Research                                                                    |   |
| Research                                                                    |   |
|                                                                             |   |
|                                                                             |   |

 Underneath the Cattle header, click on Scotch Potential Eligibility Cattle Checker (SPECC)

#### Step 2 — SPECC

| Select your holding number from the drop down box to view all cattle currently registered on that holding.           Enter the full character early number from a BCMS passport.                                                                                                    | Image: Note of the state of the state of the st |  |  |
|----------------------------------------------------------------------------------------------------|----------------------------------------------------------------------------------------------------|--|--|
| Select your Holding (CPH)  Veed acsistance?  Progeness BESC Autionally queries, please: End ceals drynur query to spece@precedend co.uk or cal 0131 510 7020  Por general farm assurance ricited queries, please: Email cetais drynur query to spece@precedend co.uk or cal 0131 510 7020  Por general farm assurance ricited queries, please: Email cetais drynur query to spece@precedend co.uk or cal 0131 510 6020  Available Monday to Friday, during office hours: | Need assistance?           For general PEPCC Enditionally queries, please:           or           Earlag number           Earlag number           Search           Search                                                                                                    |  |  |
| Only registered users of ScotEID can view all cattle on their holding(s). Click to Login or register with ScotEID.                                                                                                    | Only registered users of ScotEID can view all cattle on their holding(s). Click to Login or register with ScotEID.         Image: Specific content of the website is subject to the ScotEID Terms and Conditions.                                                                                                    |  |  |

- Select your holding from the drop down list, OR enter the full ID of the individual tag you wish to check below
- Click on Search

## Step 3 — SPECC

| /290/0011 Windfell Castle Farr          | n / 🗸                                |                |                                                                             | For general SPECC functionality gueries please: |                                                  |  |  |
|-----------------------------------------|--------------------------------------|----------------|-----------------------------------------------------------------------------|-------------------------------------------------|--------------------------------------------------|--|--|
|                                         | 79/290/0011 Windfell Castle Farm / Y |                |                                                                             |                                                 | For general SPECC functionality queries, please: |  |  |
| t i i i i i i i i i i i i i i i i i i i |                                      |                | Email details of your query to specc@qmscotland.co.uk or call 0131 510 7920 |                                                 |                                                  |  |  |
| artag number                            |                                      |                | For general farm assurance related queries, please:                         |                                                 |                                                  |  |  |
|                                         |                                      |                | Available Monday to Friday, during office hours.                            |                                                 |                                                  |  |  |
|                                         |                                      |                |                                                                             |                                                 |                                                  |  |  |
| earch                                   |                                      |                |                                                                             |                                                 |                                                  |  |  |
| All of t                                |                                      |                |                                                                             |                                                 |                                                  |  |  |
| ck on eartag number for more det        | ails. Click on e                     | column headers | to sort results.                                                            |                                                 |                                                  |  |  |
| Eartag Number Breed                     | J Sex                                | DOB            | Last Move                                                                   | Status 🕈                                        | Reason                                           |  |  |
|                                         | remale                               | 10/00/2020     | 10/00/2020                                                                  | Scotch (SPE)                                    | N/A                                              |  |  |
| UK521878104431 🕕 CHX                    | Female                               | 15/09/2020     | 15/09/2020                                                                  | Scotch Potential Eligible (SPE)                 | N/A                                              |  |  |
| UK521878204334 🕕 LIMX                   | Female                               | 29/03/2020     | 29/03/2020                                                                  | Scotch Potential Eligible (SPE)                 | N/A                                              |  |  |
| UK521878204446 🕕 CHX                    | Male                                 | 06/10/2020     | 06/10/2020                                                                  | Scotch Potential Eligible (SPE)                 | N/A                                              |  |  |
| UK521878304349 🕕 LIMX                   | Female                               | 02/05/2020     | 02/05/2020                                                                  | Scotch Potential Eligible (SPE)                 | N/A                                              |  |  |
| UK521878404245 🟮 CHX                    | Female                               | 18/02/2020     | 18/02/2020                                                                  | Scotch Potential Eligible (SPE)                 | N/A                                              |  |  |
| UK521878404357 🟮 CHX                    | Male                                 | 10/08/2020     | 10/08/2020                                                                  | Scotch Potential Eligible (SPE)                 | N/A                                              |  |  |
| UK521878504253 🕕 CHX                    | Male                                 | 20/02/2020     | 20/02/2020                                                                  | Scotch Potential Eligible (SPE)                 | N/A                                              |  |  |
| UK521878504372 🕕 CHX                    | Female                               | 17/08/2020     | 17/08/2020                                                                  | Scotch Potential Eligible (SPE)                 | N/A                                              |  |  |
| UK521878604268 🕕 LIMX                   | Female                               | 27/02/2020     | 27/02/2020                                                                  | Scotch Potential Eligible (SPE)                 | N/A                                              |  |  |
| UK521878604401 🕕 CHX                    | Female                               | 25/08/2020     | 25/08/2020                                                                  | Scotch Potential Eligible (SPE)                 | N/A                                              |  |  |
| UK521878704311 🕕 CHX                    | Male                                 | 15/03/2020     | 15/03/2020                                                                  | Scotch Potential Eligible (SPE)                 | N/A                                              |  |  |
| UK521878704437 🕕 CHX                    | Male                                 | 28/09/2020     | 28/09/2020                                                                  | Scotch Potential Eligible (SPE)                 | N/A                                              |  |  |
| UK521878104242 🕕 CHX                    | Female                               | 12/02/2020     | 12/02/2020                                                                  | Scotch Potential Eligible (SPE)                 | N/A                                              |  |  |
| UK521878104354 🕕 CHX                    | Female                               | 03/08/2020     | 03/08/2020                                                                  | Scotch Potential Eligible (SPE)                 | N/A                                              |  |  |
| UKE04070004050 CUN                      |                                      | 00/07 2000     | 00/00/0000                                                                  | On the Determined F Vible (ODF)                 | 51/2                                             |  |  |

- When searching by your holding number, a list of all cattle currently on your holding will show in a table
- Table columns can be filtered, by clicking on the column headers.
   These include: Eartag number sorting by numerical order, Breed, Sex, Date of Birth, Last Move date, and SPECC Status
- Page sizes can be also be altered. You can choose whether to view 20, 50, 100, 150, 250, 500 or 1000 per page, depending how many are on your holding.

# Step 4 — SPECC

| Eartag number<br>UK522858701203<br>Search                                                   |                                                                                                    | Need assistance?<br>Frogramms SPECD characteristics<br>Email delate lyour pump to specified generation do ack or call 0131 610 7520<br>Frog prevent firm assurance related queries, please<br>Email details of your gumy to agriculture call library or call 0131 235 6602<br>Available Hondry for Friday during offices floures. | Select your Holding (CPH)<br>or<br>Eartag number<br>UK521552600963<br>Search                                                             | ~                                                                                                    | Need assistance?<br>For general SPECC functionally queries, please:<br>Email details of your query to appcoff genocoffund calls of call 013 010 7900<br>For general time assumementated queries, glasses<br>Email details of your query to sportume-califitizon or call 013 1355 6602<br>Available Monday to Friday, during office hours. |
|---------------------------------------------------------------------------------------------|----------------------------------------------------------------------------------------------------|----------------------------------------------------------------------------------------------------|----------------------------------------------------------------------------------------------------|----------------------------------------------------------------------------------------------------|----------------------------------------------------------------------------------------------------|
| Status:<br>Eartag No:<br>Sex:<br>Breed:<br>DOB:<br>Birth CPH:<br>Current CPH:<br>Last move: | Scotch Potential Eligible (S<br>UK522858701203<br>Male<br>Charolais<br>02/012019<br>68/792/0001<br>69/941/0020<br>09/11/2020 | PE)                                                                                                    | Status:<br>Reason:<br>Eartag No:<br>Sex:<br>Breed:<br>DOB:<br>Birth CPH:<br>Current CPH:<br>Last move:<br>Only registered users of Scote | Not Scotch Eligible (NSE)<br>Over 4 y/o or has calved<br>UK521552600963<br>Female<br>Simmental Cross<br>15/04/2015<br>89/912/0030<br>92/021/0004<br>13/05/2016 | to Login or register with ScotEID.                                                                                                    |

- When searching by individual animal IDs, one of two possible results will show below the search button. The first image shows that animal is SPECC assured
- The second image shows the animal is not SPECC assured

If you require further assistance, please contact ScotEID on 01466 794323.